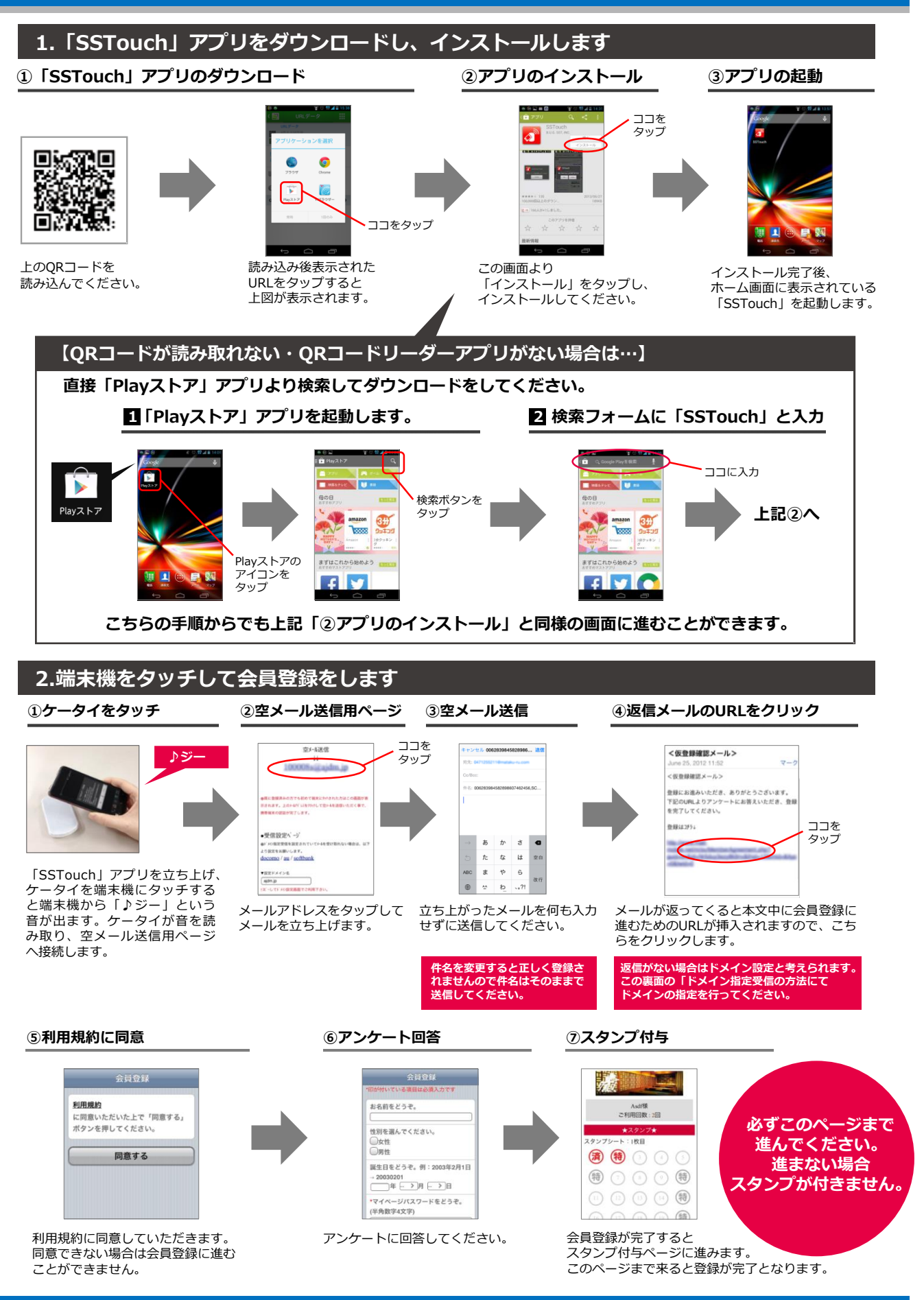

## ドメイン指定受信の設定方法 [Y!mobile IBWILLCOMおサイフケータイ機能のないAndroid端末をお使いの方]

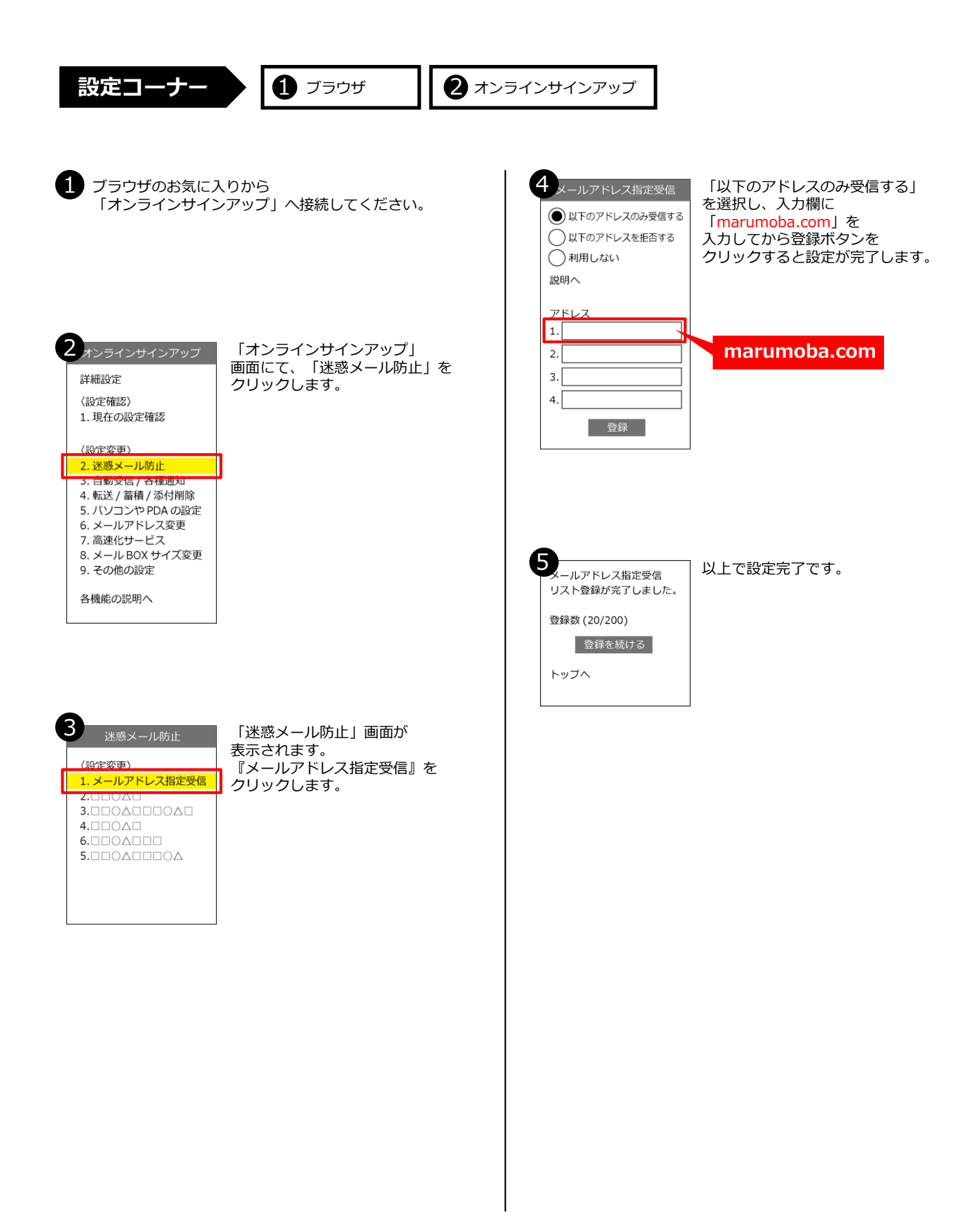